Andrew Markoski, Haley Hauptfeld, Stephanie Racca

CS 3041 HCI

## Assignment 5

## Part A

We are redesigning the web application, Bannerweb. One innovative feature of Bannerweb is registration for classes. Another impactful feature of Bannerweb is the ability for the students to view their final grades from previous classes. A third impactful feature of Bannerweb is the ability for a student to view and interact with with their financial aid information. One goal is to improve the aesthetic appeal of Bannerweb. Another goal is to reorganize the navigational pattern of Bannerweb. The user needs are registration for classes, viewing grades, and accessing financial aid information. Our idea will meet those needs by making it easier and faster for the user to complete those tasks due to the reorganized navigational pattern that we plan on creating.

# Part B

#### Please view the Google Slides Presentation:

https://docs.google.com/presentation/d/1wMkwk0A5x9e7-p1DNgCBzKlcmba5E\_-L1NhmwmTN sJk/edit?usp=sharing

#### Instructions:

- Hit "Present"
- Click on the appropriate buttons to navigate through the presentation
- If you click on a button and the slide that it sent you to is confusing or does not seem to match up, simply press the back arrow on your keyboard
  - This occurred because you clicked on a non-functional part of the slide, and it automatically sends you to the next direct slide in the presentation

| ID    | Description                                                  | Heuristic(s)                        | Severity  |
|-------|--------------------------------------------------------------|-------------------------------------|-----------|
| HE-01 | The words outlined in red look like buttons                  | H8: Aesthetic and minimalist design | 2 - Minor |
| HE-02 | The home page<br>never displays the<br>date or what term the | H1: Visibility of system status     | 2 - Minor |

|       | current schedule is                                                                                                    |                                               |              |
|-------|----------------------------------------------------------------------------------------------------|-----------------------------------------------|--------------|
| HE-03 | Some of the buttons<br>in the Personal<br>Information page do<br>not go anywhere                                                             | H5: Error prevention                          | 3 - Major    |
| HE-04 | Good use of color to<br>indicate which page<br>the user is on                                                                                | H8: Aesthetic and minimalist design           | 2 - Minor    |
| HE-05 | No tutorial explaining<br>how to register for<br>classes                                                                                     | H10: Help and documentation                   | 2 - Minor    |
| HE-06 | When editing<br>personal info, there is<br>no behavior defined<br>when clicking another<br>buttons before saving<br>or discarding<br>changes | H5: Error prevention                          | 3 - Major    |
| HE-07 | Should allow tables<br>for showing<br>schedules or grades<br>to hidden ( + / -<br>buttons)                                                   | H8: Aesthetic and minimalist design           | 2 - Minor    |
| HE-08 | Does not maintain<br>consistent spacing of<br>buttons and font<br>sizes                                                                      | H4: Consistency and standards                 | 1 - Cosmetic |
| HE-09 | Lacking breadcrumb<br>functionality for sub<br>pages                                                                                         | H3: User control and freedom                  | 2 - Minor    |
| HE-10 | Could have icons<br>next to side buttons<br>to help indicate their<br>function                                                               | H2: Match between<br>system and real<br>world | 1 - Cosmetic |
| HE-11 | Could make pop-up<br>for info on mailbox to<br>reduce crowding                                                                               | H8: Aesthetic and<br>Minimalist design        | 1-Cosmetic   |
| HE-12 | Log out button does                                                                                                    | H5: Error prevention                          | 2-Minor      |

|       | nothing                                                   |                                    |            |
|-------|-----------------------------------------------------------|------------------------------------|------------|
| HE-13 | Logo does not take<br>you to home page                    | H5: Error prevention               | 2-Minor    |
| HE-14 | Inconsistencies in styles and size of tables              | H4: Consistency and standards      | 1-Cosmetic |
| HE-15 | Editing is slightly<br>unclear/not<br>immediately obvious | H1: Visibility of<br>System Status | 1-Cosmetic |

#### <u>Changes</u>

- Add functionality to the buttons, "WPI ID Card Balances" and "Computer Account Settings" on the Personal Information page
- Add a date and/or display the current term on the home page
- Change aesthetic of the headers to look less like buttons
- Add link to home page using logo
- Fix spacing and font sizes of buttons and labels
- Have fake log-in page so log out button is functional
- Add functionality to drop down menus for changing terms in registration and grades section

# Part C

### Please view the Google Slides Presentation:

https://docs.google.com/presentation/d/1SBUXtDMr5FABnBaF9CY4z7-YcdWj-K63Lx\_hcslChm U/edit?usp=sharing

#### Instructions:

- Go to last slide and hit "Present"
- Click on the appropriate buttons to navigate through the presentation
- If you click on a button and the slide that it sent you to is confusing or does not seem to match up, simply press the back arrow on your keyboard
  - This occurred because you clicked on a non-functional part of the slide, and it automatically sends you to the next direct slide in the presentation